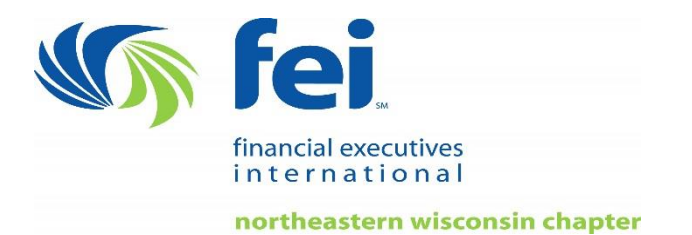

## How to Access Your FEI CPE

Start by visiting: www.financialexecutives.org

• Log in using with your FEI username and password. If you need log-in assistance, please call FEI Membership at 877.359.1070 for personal assistance.

## After logging-in, click CPE from the top menu bar. First time users will need to complete a CPE profile.

- Click Set up CPE Profiles, click add another profile, complete the pop-up form and save.
- State of Registration: Select the state in which you are a CPA. If you are not a CPA but still require CPE credit leave this field blank.
- Date of Most Recent Renewal: Enter the most recent renewal or audit date. If unknown, enter a date that is before the date of the event. Do not leave this field blank.
- Renewal Period: Enter number of years in renewal period. If unknown, leave blank.
- **Required Credits:** Enter number of required credits in renewal period. If unknown, leave blank.

## To receive CPE credit and certificate of completion

• Live events and self-study courses require an evaluation/exam to receive CPE Credit. Click the appropriate link for live events or self-study courses. Answer all questions and at the end of the evaluation or exam, click save.

## **Print Your Certificate**

 You will be able to print a certificate immediately after saving the evaluation or exam. Click on article | event | publication to print your certificate. You may print a certificate as often as you desire. <u>Please retain a copy of the certificate for your personal</u> <u>records.</u>